| デジタル位相検波器 DPHD-03F<br>デモ用アプリケーション<br>ユーザマニュアル<br>Title: DPHD-08F デモ用アフリケーション ユーザマニュアル<br>MTG会社 ディエステタノロジー<br>Froduet Name: DPHD-03F<br>Rev: 10 107                                                                      |                                              |               |        |
|----------------------------------------------------------------------------------------------------|----------------------------------------------|---------------|--------|
| デジタル位相検波器 DPHD-03F<br>デモ用アプリケーション<br>ユーザマニュアル<br>Title: DPHD-03F デモ用アフリケーション ユーザマニュアル<br>#tde: DPHD-03F デモ用アフリケーション ユーザマニュアル<br>#tde: DPHD-03F デモ用アフリケーション ユーザマニュアル<br>#tde: Ame : DPHD-03F デモ用アフリケーション ユーザマニュアル<br>107 |                                              |               |        |
| デジタル位相検波器 DPHD-03F<br>デモ用アプリケーション<br>ユーザマニュアル<br>Titk: DPHD-03F デモ用アブリケーション ユーザマニュアル<br>株式会社 ディエステクノロジー<br>Product Name: DPHD-03F<br>Rev: 10 1017                                                                       |                                              |               |        |
| デモ用アプリケーション<br>ユーザマニュアル<br>Title: DPHD-08F デモ用アプリケーション ユーザマニュアル<br>Title: DPHD-08F デモ用アプリケーション ユーザマニュアル<br>Product Name : DPHD-08F デモ用アプリケーション ユーザマニュアル<br>Rev: 1.0 1of 7                                               | デジタル位相検波器                                    | DPHD-03F      |        |
| ユーザマニュアル<br>Thte: DPHD-03F デモ用アブリケーション ユーザマニュアル<br>Thte: DPHD-03F デモ用アブリケーション ユーザマニュアル<br>Rev: 10 1 of 7                                                                                                    | <br>  デモ用アプリケーシ                              | <i>「ヨン</i>    |        |
| エーリマニユブル<br>Title : DFHD-03F デモ用アブリケーション ユーザマニュブル<br>教式会社 ディエステクノロジー<br>Product Name : DFHD-03F<br>Rev: 1.0<br>1 of 7                                                                                                   | コーザーー・アル                                     |               |        |
| Title : DPHD-03F デモ用アプリケーション ユーザマニュアル       株式会社 ディエステクノロジー         Product Name : DPHD-03F       Rev: 1.0       1 of 7                                                                                                 |                                              |               |        |
| Title: DPHD-03F デモ用アブリケーション ユーザマニュアル       株式会社 ディエステクノロジー         Product Name : DPHD-03F       Rev: 1.0       1 of 7                                                                                                  |                                              |               |        |
| Title : DPHD-03F デモ用アプリケーション ユーザマニュアル       株式会社 ディエステクノロジー         Product Name : DPHD-03F       Rev: 1.0       1 of 7                                                                                                 |                                              |               |        |
| Title : DPHD-03F デモ用アブリケーション ユーザマニュアル         株式会社 ディエステクノロジー           Product Name : DPHD-03F         Rev: 1.0         1 of 7                                                                                         |                                              |               |        |
| Title : DPHD-03F デモ用アブリケーション ユーザマニュアル       株式会社 ディエステクノロジー         Product Name : DPHD-03F       Rev: 1.0       1 of 7                                                                                                 |                                              |               |        |
| Title : DPHD-03F デモ用アプリケーション ユーザマニュアル       株式会社 ディエステクノロジー         Product Name : DPHD-03F       Rev: 1.0       1 of 7                                                                                                 |                                              |               |        |
| Title: DPHD-03F デモ用アブリケーション ユーザマニュアル       株式会社 ディエステクノロジー         Product Name : DPHD-03F       Rev: 1.0       1 of 7                                                                                                  |                                              |               |        |
| Title: DPHD-03F デモ用アプリケーション ユーザマニュアル       株式会社 ディエステクノロジー         Product Name: DPHD-03F       Rev: 1.0       1 of 7                                                                                                   |                                              |               |        |
| Title : DPHD-03F デモ用アプリケーション ユーザマニュアル       株式会社 ディエステクノロジー         Product Name : DPHD-03F       Rev: 1.0       1 of 7                                                                                                 |                                              |               |        |
| Title : DPHD-03F デモ用アプリケーション ユーザマニュアル       株式会社 ディエステクノロジー         Product Name : DPHD-03F       Rev: 1.0       1 of 7                                                                                                 |                                              |               |        |
| Title : DPHD-03F デモ用アプリケーション ユーザマニュアル       株式会社 ディエステクノロジー         Product Name : DPHD-03F       Rev: 1.0       1 of 7                                                                                                 |                                              |               |        |
| Title : DPHD-03F デモ用アプリケーション ユーザマニュアル       株式会社 ディエステクノロンンンンンンンンンンンンンンンンンンンンンンンンンンンンンンンンンンンン                                                                                                    |                                              |               |        |
| Title: DPHD-03F デモ用アプリケーション ユーザマニュアル       株式会社 ディエステクノロジー         Product Name: DPHD-03F       Rev: 1.0       1 of 7                                                                                                   |                                              |               |        |
| Title : DPHD-03F デモ用アプリケーション ユーザマニュアル       株式会社 ディエステクノロジー         Product Name : DPHD-03F       Rev: 1.0       1 of 7                                                                                                 |                                              |               |        |
| Title: DPHD-03F デモ用アプリケーション ユーザマニュアル       株式会社 ディエステクノロジー         Product Name: DPHD-03F       Rev: 1.0       1 of 7                                                                                                   |                                              |               |        |
| Title : DPHD-03F デモ用アプリケーション ユーザマニュアル       株式会社 ディエステクノロジー         Product Name : DPHD-03F       Rev: 1.0       1 of 7                                                                                                 |                                              |               |        |
| Title : DPHD-03F デモ用アプリケーション ユーザマニュアル       株式会社 ディエステクノロジー         Product Name : DPHD-03F       Rev: 1.0       1 of 7                                                                                                 |                                              |               |        |
| Title: DPHD-03F デモ用アプリケーション ユーザマニュアル       株式会社 ディエステクノロジー         Product Name: DPHD-03F       Rev: 1.0       1 of 7                                                                                                   |                                              |               |        |
| Title : DPHD-03F デモ用アプリケーション ユーザマニュアル       株式会社 ディエステクノロジー         Product Name : DPHD-03F       Rev: 1.0       1 of 7                                                                                                 |                                              |               |        |
| Title: DPHD-03F デモ用アプリケーション ユーザマニュアル       株式会社 ディエステクノロジー         Product Name: DPHD-03F       Rev: 1.0       1 of 7                                                                                                   |                                              |               |        |
| Title: DPHD-03F デモ用アプリケーション ユーザマニュアル       株式会社 ディエステクノロジー         Product Name: DPHD-03F       Rev: 1.0       1 of 7                                                                                                   |                                              |               |        |
| Product Name : DPHD-03F         Rev: 1.0         1 of 7                                                                                                    | <b>Title :</b> DPHD-03F デモ用アプリケーション ユーザマニュアル | 株式会社 ディエステクノロ | ジー     |
|                                                                                                    | Product Name : DPHD-03F                      | Rev: 1.0      | 1 of 7 |

# -目次-

| 1. | •   | 改版履歷表3                  |
|----|-----|-------------------------|
| 2. | •   | 概要3                     |
| 3. | •   | 開発環境                    |
|    | 3.1 | . 開発 IDE                |
|    | 3.2 | 2. 開発言語                 |
|    | 3.3 | 3. OS                   |
|    | 3.4 | . インターフェース              |
|    | 3.5 | 5. USB インターフェース IC      |
| 4. | •   | 操作説明4                   |
|    | 4.1 | . 本体及びアプリケーションの起動4      |
|    | 4.2 | 2. 画面説明                 |
|    | 4.3 | 3. 本体及びアプリケーションの起動      |
|    | 4.4 | . 測定手順                  |
|    | 4.5 | 5. 連続測定時サンプリングレート・測定データ |

| Title:DPHD-03F デモ用アプリケーション ユーザマニュアル | 株式会社 ディエステクノロジー |                  |
|-------------------------------------|-----------------|------------------|
| Product Name : DPHD-03F             | Rev: 1.0        | $2 	ext{ of } 7$ |

# 1. 改版履歷表

| Revision | Date       | 内容 | 備考 |
|----------|------------|----|----|
| 1.0      | 2017.12.20 | 初版 |    |
|          |            |    |    |

## 2. 概要

本マニュアルはデジタル位相検波器「DPHD-03F」を USB 接続によりパソコンから操作・データ取得するための、 デモ用アプリケーションについての操作方法について記述します。

### 3. 開発環境

## 3.1. 開発 IDE

Microsoft Visual Studio Community 2017

3.2. 開発言語

Visual C++

### 3.3. **OS**

Windows 10(64bit)

- 3.4. インターフェース
- ・規格
- ・接続コネクタ microUSB

# 3.5. USB インターフェース IC

FTDI 社 FT4222H(SPI スレーブモード) 参考 URL

USB2.0

http://www.ftdichip.com/Products/ICs/FT4222H.html

| Title:DPHD-03F デモ用アプリケーション ユーザマニュアル | 株式会社 ディエステクノロジー |        |
|-------------------------------------|-----------------|--------|
| Product Name : DPHD-03F             | Rev: 1.0        | 3 of 7 |

# 4. 操作説明

4.1. 本体及びアプリケーションの起動

**1)**. DPHD03 本体に+5Vを供給し起動します。

**2).** DPHD03 本体とパソコンを micoroUSB ケーブルにて接続します。

初回接続時、ドライバのインストールが始まります。インストール終了後、次に進んでください。

**3).** DPHD03\_DEMO¥Release フォルダ内にある DPHD03\_DEMO.exe をクリックし、アプリケーションを立ち上げます。

### 4.2. 画面説明

| DPHD03 Ver.<br>Frequency DA1 Output<br>Frequency Set<br>Low Pass Fileter Sampling Rate<br>Set<br>Measure Data                                                                                                    | DA2 Output<br>Set<br>Clock        | Message Window                                                                        | 15            |
|----------------------------------------------------------------------------------------------------|-----------------------------------|---------------------------------------------------------------------------------------|---------------|
| Parameter Get       Power CH       Phase CH       Power CH       Image: CH1       Image: CH2       Image: CH2       Ima | 3 Save<br>Get<br>Get<br>File Name | 13 Status Get<br>連続測定操<br>MEASURE STOP<br>Measure Start<br>File Write Start<br>FILE 1 | 作             |
| itle : DPHD-03F デモ用アプリケーショ                                                                                                    | ン ユーザマニュアル                        | 株式会社 ディエステクノロ<br>Rev:10                                                               | マジー<br>4 of 7 |

| 番号             | 名称                                                                                                    | 説明                                                |                                                                                                    |          |  |
|----------------|----------------------------------------------------------------------------------------------------|---------------------------------------------------|----------------------------------------------------------------------------------------------------|----------|--|
| 1              | Setting グループ                                                                                                    | DPHD03 からパラメー                                     | タを取得、または設定を行うための揀                                                                                                    | 作グループです。 |  |
| 2              | Parameter Get $\vec{x} \neq \mathcal{Y}$                                                                                                    | 接続状態時に DPHD03                                     | から各パラメータを読み出し、表示                                                                                                    | を行います。   |  |
|                |                                                                                                    | 接続状態時に DPHD03                                     | 本体に設定してあるパラメータを、                                                                                                    |          |  |
| (3)            | SAVE ボタン                                                                                                    | DPHD03 内の ROM に                                   | 保存します。                                                                                                    |          |  |
| 4              | DPHD Ver.                                                                                                    | DPHD03 から読み込ん                                     | だ Ver.情報の表示を行います。                                                                                                    |          |  |
|                | Frequency                                                                                                    | 受信周波数(NCO)の読                                      | 定・表示を行います。単位は[Hz]と                                                                                                    | なります。    |  |
|                | DA1 Output • DA2 Output                                                                                                    | DAC の CH1, CH2 出                                  | 力の設定・表示を行います。                                                                                                    |          |  |
|                |                                                                                                    | LPFのカットオフ周波数 Fcの設定を行います。表示されている値にサンプリ             |                                                                                                    |          |  |
| 0              | Low Pass Filter                                                                                                    | ングレート Fs を掛けた値が実際のカットオフ周波数になります。                  |                                                                                                    |          |  |
| (5)            | Sampling Rate                                                                                                    | 出力サンプリングレー                                        | トの設定・表示を行います。                                                                                                    |          |  |
|                |                                                                                                    | Refクロックの内部・外                                      | 、部の設定・表示を行います。外部クロション                                                                                                    | ロック設定時に有 |  |
|                | Clock                                                                                                    | 効なクロックが入力され                                       | 1ていない場合、内部クロックの設定                                                                                                    | が保持されます。 |  |
|                | Measure Data                                                                                                    | 連続測定時の測定デー                                        | タの設定・表示を行います                                                                                                    |          |  |
| 6              | One Time Measurement                                                                                                    | 1回のみ測定を行うため                                       | りの操作グループです。                                                                                                    |          |  |
|                | Power CH                                                                                                    | <ol> <li>1回のみの測定時に取得</li> </ol>                   | 身する振幅データの設定を行います                                                                                                    |          |  |
| $\overline{O}$ | Phase CH                                                                                                    | 1回のみの測定時に取得                                       | <b>する位相データの設定を行います</b>                                                                                                    |          |  |
|                | Power                                                                                                    | Get ボタンを押すこと                                      | で、振幅データを取得し表示します。                                                                                                    |          |  |
| 8              | Phase                                                                                                    | Get ボタンを押すことう                                     | で、位相データを取得し表示します。                                                                                                    |          |  |
| (9)            | Connect ボタン                                                                                                    | DPHD03との接続・切                                      | 断を行います。                                                                                                    |          |  |
| 10             | Continuous Measurement                                                                                                    | 連続測定を行うための                                        | 単作グループです。                                                                                                    |          |  |
| 0              |                                                                                                    | 連続測定時の状能を表示                                       | 示します。                                                                                                    |          |  |
|                |                                                                                                    | 連続測定時の状態を表示しよう。<br>MFASUDE STOD ・測定点止             |                                                                                                    |          |  |
|                | Measure State                                                                                                    | MEASURE RUN · 3                                   | 測定中                                                                                                    |          |  |
|                |                                                                                                    | MEASORE RON . 例定丁<br>FILE WRITE · 測定中・ファイル書込み中    |                                                                                                    |          |  |
| 1              | Measure Start                                                                                                    | 演続測定を開始・停止                                        | シートン (シート) (シート) |          |  |
|                | File Write Start                                                                                                    | 連続測定中にファイル                                        | まい、なり。<br>事いみを開始・停止を行います                                                                                                    |          |  |
|                |                                                                                                    | ファイル書込み時のフィ                                       | 理統側止中にノアイル者込みを開始・停止を111、より。                                                                                                    |          |  |
|                | File Name                                                                                                    | ノノイル官心の「マノノノイル石を相たしまり。<br>白動的に世毘ス「+++」たけ加して現ちします。 |                                                                                                    |          |  |
|                |                                                                                                    | 直続測定時 確認用に-                                       | ー定サンプリングで抜き出した測定ラ                                                                                                    | 「ータを表示」す |  |
| 12             | Measure Window                                                                                                    | 王が知るで、中国の方で                                       | たりマラブマラ て扱き出した例だう                                                                                                    | / LA/102 |  |
| (13)           | Message Window                                                                                                    | ノ。                                                | 受信コマンドたどを表示します                                                                                                    |          |  |
| U.             | hessage willuow                                                                                                    | ー/ // / / / / / / / / / / / / / / / / /           | テータス(ADCのオーバーフロー)                                                                                                    | を取得して    |  |
| 14)            | Status Get ボタン                                                                                                    | DI IIDUS から死住の人<br>Massaga Window に主              | テーテン (山) のオーンニノロー)                                                                                                    |          |  |
|                |                                                                                                    | DDUD02との接結出能                                      | 小じより。<br>                                                                                                    |          |  |
| (15)           | Connection                                                                                                    | UNCONNECT · +                                     | を扱小しより。<br>□断Ψ能                                                                                                    |          |  |
| 19             | Connection                                                                                                    | CONNECT .                                         | 2. 法平能                                                                                                    |          |  |
|                | <u> </u>                                                                                                    | . 13                                              |                                                                                                    |          |  |
| Title          | :DPHD-03F デモ用アプリケーション                                                                                                    | ユーザマニュアル                                          | 株式会社 ディエステクノロ                                                                                                    | ジー       |  |
| Prod           | uct Name : DPHD-03F                                                                                                    |                                                   | Rev: 1.0                                                                                                    | 5 of 7   |  |
| 1100           | action of the optimized and the optimized and th |                                                   | 1                                                                                                    | 5017     |  |

#### 4.3. 本体及びアプリケーションの起動

1). DPHD03本体に+5Vを供給し起動します。

**2).** DPHD03 本体とパソコンを micoroUSB ケーブルにて接続します。 初回接続時、ドライバのインストールが始まります。インストール終了後、次に進んでください。

3). DPHD03\_DEMO.exe をクリックし、アプリケーションを立ち上げます。

### 4.4. 測定手順

測定手順についての例を下記に記述します。エラー!参照元が見つかりません。項のエラー!参照元が見つかりません。 は終了しているとします。

1). ⑨Connet ボタンをクリックし DPHD03 と接続します。接続が成功すると⑮Connection に CONNECT と表示されます。

2). ②Parameter Get ボタンをクリックし、DPHD03 からパラメータを読み出します。

3). 必要があれば①Setting グループでパラメータを変更し、SET ボタンにより DPHD03 へ設定を行います。

4). ⑥One Time Measument グループを使用し、Get ボタンを押すことで位相と振幅を取得することができます。

**5)**. 連続測定を行う場合は⑪Measure Start ボタンをクリックし測定を開始します。⑪Measure State が MEASURE RUN となり、⑫Measure Window に測定データが表示されます。(表示データは間引きされたデータとなります。) Measure Start ボタンは Measure Stop ボタンへと変更されます。

6). ①File Name に保存するファイル名を設定します。

**7)**. ①File Write Start ボタンをクリックすることで測定データをファイルに書き込みます。 Measure State が FILE WRITE となり、File Write Start ボタンが File Write Stop ボタンへと変更されます。

8). File Write Stop ボタンをクリックし、ファイル書込みを停止します。Measure State は MEASURE RUN へと戻ります。

9). 測定データは exe ファイルと同じフォルダに txt ファイルとして保存されています。

| Title:DPHD-03F デモ用アプリケーション ユーザマニュアル | 株式会社 ディエステクノロジー |        |
|-------------------------------------|-----------------|--------|
| Product Name : DPHD-03F             | Rev: 1.0        | 6 of 7 |

### 4.5. 連続測定時サンプリングレート・測定データ

連続測定時、DPHD03に設定されている測定データとサンプリングレートでファイルに書込みすることができます。 USB 接続での連続測定は 100ksps が最高となり、連続測定開始時に DPHD03 に 500ksps が設定されていた場合、 DPHD03 側で 100ksps に自動的に変更されます。

Measure Window に表示されるデータは間引きされた確認用データとなります。 測定データは下記のフォーマットで表示・書込みされます。

書き込みデータ

xxxxxx\_xxx<0Dh><0Ah> xxxxxx\_xxx<0Dh><0Ah> . • . xxxxxx\_xxx<0Dh><0Ah> xxxxxx\_xxx<0Dh><0Ah> 1 2 • . ①…位相値 xxxxxx = 000000h~~FFFFFh (Signed  $\vec{r} - \beta/2$  's  $= 2 \sqrt{3} \sqrt{3} \sqrt{3}$  $(1LSB=360^{\circ} / 2^{2})$ 2…振幅值 xxxx = 0000h~FFFFh (Unsigned  $\vec{r} - \beta / \lambda + \nu - \gamma / \lambda + \nu - \gamma / \lambda + \nu - \lambda + \nu - \lambda + \lambda +$ Title: DPHD-03F デモ用アプリケーション ユーザマニュアル 株式会社 ディエステクノロジー Product Name : DPHD-03F Rev: 1.0 8 of 7